# Configurazione delle impostazioni base dell'interfaccia QoS (Quality of Service) sugli switch impilabili serie Sx500

## Obiettivo

Nella modalità di base QoS, un particolare dominio nella rete può essere configurato come dominio trusted. I pacchetti all'interno di questo dominio sono contrassegnati con priorità 802.1p e/o DSCP per indicare il tipo di servizio da applicare. I pacchetti vengono assegnati a determinate code di output in base alla priorità loro assegnata.

Questo articolo spiega come configurare le impostazioni dell'interfaccia QoS nella modalità base QoS sugli switch impilabili serie Sx500.

### Dispositivi interessati

·Switch Stack Serie Sx500

### Versione del software

·v1.2.7.76

#### Impostazioni interfaccia

**Nota:** Per configurare la modalità elementare, è necessario che siano soddisfatti i seguenti requisiti:

·La modalità di base deve essere attivata nella pagina *Proprietà QoS*. Per ulteriori informazioni, consultare l'articolo *Configurazione delle proprietà QoS sugli switch impilabili serie Sx500*.

•Configurare la modalità di attendibilità nella pagina Impostazioni globali. Lo switch supporta la modalità attendibile CoS/802.1p e la modalità attendibile DSCP. La modalità attendibile CoS/802.1p usa la priorità 802.1p nel tag VLAN. La modalità DSCP trusted utilizza il valore DSCP nell'intestazione IP. Per ulteriori informazioni su questa configurazione, consultare l'articolo *Impostazioni globali sulla modalità base QoS (Quality of Service) sugli switch impilabili serie Sx500*.

Passaggio 1. Usare l'utility di configurazione Web e selezionare **Quality of Service > QoS Basic Mode > Interface Settings**. Viene visualizzata la pagina *Impostazioni interfaccia*:

| Interface Settings |                                                       |      |           |  |  |  |  |
|--------------------|-------------------------------------------------------|------|-----------|--|--|--|--|
| Qo                 | QoS Interface Setting Table                           |      |           |  |  |  |  |
| Filte              | Filter: Interface Type equals to Port of Unit 1/2  Go |      |           |  |  |  |  |
|                    | Entry No.                                             | Port | QoS State |  |  |  |  |
| 0                  | 1                                                     | FE1  | Enabled   |  |  |  |  |
| 0                  | 2                                                     | FE2  | Enabled   |  |  |  |  |
| 0                  | 3                                                     | FE3  | Enabled   |  |  |  |  |
| C                  | 4                                                     | FE4  | Enabled   |  |  |  |  |
| 0                  | 5                                                     | FE5  | Enabled   |  |  |  |  |
| C                  | 6                                                     | FE6  | Enabled   |  |  |  |  |

Passaggio 2. Dall'elenco a discesa Interface Type (Tipo di interfaccia), selezionare Port of Unit (Porta dell'unità) o LAG (Gruppo di continuità), quindi fare clic su **Go** (Vai) per visualizzare un elenco di porte o LAG.

| $\bigcirc$ | 42            | FE42 |      | Enabled  |
|------------|---------------|------|------|----------|
| $\odot$    | 43            | FE43 |      | Enabled  |
| 0          | 44            | FE44 |      | Enabled  |
| $\odot$    | 45            | FE45 |      | Enabled  |
| 0          | 46            | FE46 |      | Enabled  |
| $\odot$    | 47            | FE47 |      | Enabled  |
| ۲          | 48            | FE48 |      | Disabled |
| $\odot$    | 49            | GE1  |      | Enabled  |
| 0          | 50            | GE2  |      | Enabled  |
|            | Copy Settings |      | Edit |          |

Passaggio 3. Fare clic sul pulsante di opzione della porta o del LAG che si desidera modificare e fare clic su **Modifica**.

**Nota:** Se si fa clic su **Copia impostazioni**, le impostazioni della porta selezionata possono essere copiate su altre porte.

| Interface: | Unit/Slot | 1/2 🔻 | Port | FE48 | - | D LAG | 1 - |
|------------|-----------|-------|------|------|---|-------|-----|
| QoS State: | Enable    |       |      |      |   |       |     |
| Apply      | Close     |       |      |      |   |       |     |

Passaggio 4. Fare clic sul pulsante di opzione corrispondente all'interfaccia desiderata nel campo Interfaccia.

·Unità/Slot e porta: dagli elenchi a discesa Unità/Slot e Porta scegliere la porta da configurare. Questa operazione ha effetto solo sulla singola porta scelta.

·LAG — dall'elenco a discesa LAG selezionare; il LAG da configurare. Questo influisce sul gruppo di porte definite nella configurazione LAG.

| Interface:   Unit/Slot 1/2   Port FE48   C LAG | - |
|------------------------------------------------|---|
| QoS State: 🔽 Enable                            |   |
| Apply Close                                    |   |

Passaggio 5. Selezionare **Abilita** nel campo Stato QoS per abilitare QoS. Se lo stato QoS è abilitato, la porta assegna la priorità in base alla modalità trusted a livello di sistema, ovvero CoS/802.1p o DSCP. Se lo stato QoS non è abilitato su tutto il traffico in entrata sulla porta, questa viene mappata alla coda massimo sforzo e non viene assegnata alcuna priorità.

Passaggio 6. Fare clic su **Applica**. Viene nuovamente visualizzata la pagina *Impostazioni interfaccia* con la porta modificata.

| $\bigcirc$    | 41 | FE41 |      | Enabled |
|---------------|----|------|------|---------|
| $\bigcirc$    | 42 | FE42 |      | Enabled |
| $\bigcirc$    | 43 | FE43 |      | Enabled |
| $\bigcirc$    | 44 | FE44 |      | Enabled |
| $\bigcirc$    | 45 | FE45 |      | Enabled |
| $\bigcirc$    | 46 | FE46 |      | Enabled |
| $\bigcirc$    | 47 | FE47 |      | Enabled |
| 0             | 48 | FE48 |      | Enabled |
| 0             | 49 | GE1  |      | Enabled |
| $\bigcirc$    | 50 | GE2  |      | Enabled |
| Copy Settings | i  |      | Edit |         |